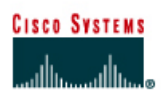

# CISCO NETWORKING ACADEMY PROGRAM

# Lab 4.2.4 Advanced Telnet Operations

|                                        |                        |                               | F                             | Router 2                             |                     | Router              |                               |                     |                |                            |
|----------------------------------------|------------------------|-------------------------------|-------------------------------|--------------------------------------|---------------------|---------------------|-------------------------------|---------------------|----------------|----------------------------|
| Router<br>designatio                   | Router<br>on Name      | Enable<br>secret<br>password  | Er<br>an<br>pa                | nable/VTY/<br>Id Console<br>Isswords |                     | Routing<br>protocol | RIP networ statements         | k                   |                |                            |
| Router 1                               | GAD                    | class                         | cis                           | со                                   |                     | RIP                 | 192.168.14.0                  | 192.168.15.0        |                |                            |
| Router 2                               | BHM                    | class                         | cis                           | со                                   |                     | RIP                 | 192.168.15.0                  | 192.168.13.0        | 1              | 92.168.16.0                |
| Router 3                               | PHX                    | class                         | cis                           | со                                   | 1                   | RIP                 | 192.168.13.0                  | 192.168.17.0        |                |                            |
| Router IP host F<br>designation name E |                        | Fast<br>Ethernet 0<br>address | Interface<br>type<br>Serial 0 |                                      | Serial 0<br>address |                     | Interface<br>type<br>Serial 1 | Serial 1<br>address | Su<br>ma<br>ad | bnet<br>ask all<br>dresses |
| Router 1                               | GAD                    | 192.168.14.1                  |                               | DCE                                  | 19                  | 2.168.15.1          | NA                            | No address          | 255            | 5.255.255.0                |
| Router 2                               | BHM                    | 192.168.16.1                  |                               | DTE                                  | 19                  | 2.168.15.2          | DCE                           | 192.168.13.1        | 255            | 5.255.255.0                |
| Router 3                               | PHX                    | 192.168.17.1                  |                               | NA                                   | No                  | o address           | DTE                           | 192.168.13.2        | 255            | 5.255.255.0                |
| :                                      | Straight-through cable |                               |                               |                                      | •                   | Console (Rollover)  |                               |                     | <br>_          |                            |

# **Objective**

- Use the telnet command to remotely access other routers.
- Verify that the application layer between the source and the destination is working properly.
- Suspend a Telnet session.
- Engage in multiple Telnet sessions.
- Return to the suspended session.
- Disconnect from the Telnet session.

# **Background/Preparation**

It is often desirable to have Telnet sessions to multiple routers simultaneously in order to check and compare configuration information. This lab focuses on the ability to Telnet to multiple routers, suspend those sessions, and switch between the active sessions. A list of active connections can also be displayed in the process.

Cable a network similar to the one in the diagram. Any router that meets the interface requirements may be used. Possible routers include 800, 1600, 1700, 2500, 2600 routers, or a combination. Refer to the chart at the end of the lab to correctly identify the interface identifiers to be used based on the

equipment in the lab. The configuration output used in this lab is produced from 1721 series routers. Any other router used may produce slightly different output. The following steps are intended to be executed on each router unless specifically instructed otherwise.

Start a HyperTerminal session as performed in the Establishing a HyperTerminal session lab.

**Note:** Go to the erase and reload instructions at the end of this lab. Perform those steps on all routers in this lab assignment before continuing.

# Step 1 Configure the GAD, BHM and PHX routers using the tables

- a. Configure the three routers as indicated in the Copying, Editing, and Pasting Configurations lab.
- b. If there are any difficulties configuring hostname or passwords, refer to the Configuring Router Passwords lab.

If there are any difficulties configuring interfaces or the routing protocol, refer to the Configuring Host Tables lab.

c. Verify the routers configurations by performing a **show running-config** on each router. If not correct, fix any configuration errors and verify.

# Step 2 Login to Router 1 and verify the connection to Routers 2 and 3

- a. Login to the GAD router.
- b. Verify the connection between the two routers. Ping the serial 0 interface of the BHM router. If the ping is not successful, return to Step 1 and troubleshoot the configuration.

# Step 3 Telnet to a remote router

a. Enter telnet BHM if IP host tables were configured. Otherwise, enter *ip* address at the router prompt to connect to the BHM router.

Enter the password **cisco** to enter the router.

b. What prompt did the router display?

# Step 4 Look at the interfaces on the remote router

- a. Enter **show interface** at the router prompt.
- b. Are both the serial 0 and the FastEthernet 0 interfaces up? \_\_\_\_\_\_

# Step 5 Suspend the current Telnet session

a. Enter Ctrl-Shift-6 followed by the x key.

This only suspends the session and returns to the previous router. It does not disconnect from this router.

b. What prompt did the router display?

# Step 6 Establish another Telnet session

a. Enter telnet *router-name* if IP host tables were configured. Otherwise, enter telnet *ip* address at the router prompt to connect to the PHX router.

Enter the password **cisco** to enter the router.

b. What prompt did the router display? \_\_\_\_\_\_

# Step 7 Suspend the current Telnet session

a. Enter Ctrl-Shift-6 followed by the x key.

This only suspends the session and returns to the previous router. It does not disconnect from this router.

b. What prompt did the router display?

# Step 8 Use the show session command to see the connections

a. Enter **show** sessions at the command prompt.

This will reveal that 2 sessions are in use.

#### Step 9 Resume the previously suspended Telnet session

a. Type **resume** and the number of the session that is to be resumed followed by the **Enter** key at the router prompt. The router will respond with:

[Resuming connection 1 to 192.168.X.X ... ]

b. Press the **Enter** key.

This will resume a Telnet session that was previously suspended.

c. What prompt did the router display?

# Step 10 Use the show session command to see the connections

- a. Enter **show** sessions at the command prompt.
- b. How many sessions are shown?
- c. There were two the last time. What is the difference?

# Step 11 Close a Telnet session

a. Enter the command **exit** while in a Telnet session.

This will terminate the Telnet session.

b. What prompt did the router display?

**Note:** Do not do this now. To disconnect from a suspended Telnet session, type **disconnect** and press **Enter**.

#### Step 12 Use the show session command to see the connections

- a. Enter **show** sessions at the command prompt.
- b. How many sessions are shown?
- c. There were two on this router the last time. What is the difference?

## Step 13 Resume the previously suspended Telnet session

a. Press the Enter key. The router will respond with:

[Resuming connection 1 to 192.168.X.X ... ]

#### Press the Enter key.

This will resume a Telnet session that was previously suspended.

b. What prompt did the router display?

# Step 14 Close a Telnet session

Enter the command **exit** while in a Telnet session.

This will terminate the Telnet session.

# Step 15 Problems with linked Telnet sessions on multiple routers

- a. When working with Telnet, one of the most common problems is remembering the focus of the session. Focus means the device that is the focus of the commands that are being issued. Many times people Telnet to a router and then Telnet from that router to another and so on. Without host names, or if the routers have similar hostnames, confusion can happen. For example:
- b. Telnet to the PHX router.

From the configuration prompt type **no hostname**.

# Step 16 Telnet to the BHM router

a. Telnet to the BHM router.

From the configuration prompt type no hostname.

# **Step 17 Telnet back to the PHX router**

- a. Telnet back to the PHX router.
- b. By looking at the prompt, it is not evident whether the Telnet worked or not.

# Step 18 Telnet to the GAD router

a. Telnet to the GAD router.

From the configuration prompt type no hostname.

# Step 19 Telnet to the BHM router

- a. Telnet to the BHM router.
- b. Type show sessions.
- c. How many sessions are there running?
- d. Why are there that many?
- e. Now type **exit** three times.
- f. What router are you on?
- g. How many Telnet sessions are still open?

# Step 20 Exiting from all sessions

a. Keep typing **exit** until the following prompt appears:

Router con0 is now available

Press RETURN to get started.

- b. Scroll back up the HyperTerminal listing.
- c. How many session closed messages were displayed?
- d. Is that the number listed in the how many Telnet sessions are still open question?

Upon completion of the previous steps, logoff by typing exit. Turn the router off.

# Erasing and reloading the router

Enter into the privileged EXEC mode by typing enable.

If prompted for a password, enter **class**. If "class" does not work, ask the instructor for assistance. Router>**enable** 

At the privileged EXEC mode, enter the command erase startup-config.

Router#erase startup-config

The responding line prompt will be:

Erasing the nvram filesystem will remove all files! Continue? [confirm]

Press Enter to confirm.

The response should be:

Erase of nvram: complete

Now at the privileged EXEC mode, enter the command reload.

Router(config) **#reload** 

The responding line prompt will be:

System configuration has been modified. Save? [yes/no]:

Type **n** and then press **Enter**.

The responding line prompt will be:

Proceed with reload? [confirm]

Press Enter to confirm.

In the first line of the response will be:

Reload requested by console.

After the router has reloaded the line prompt will be:

Would you like to enter the initial configuration dialog? [yes/no]:

#### Type **n** and then press **Enter**.

The responding line prompt will be:

Press RETURN to get started!

# Press Enter.

The router is ready for the assigned lab to be performed.

| Router Interface Summary                                                                                                    |                      |                          |                   |               |           |  |  |  |  |  |  |
|----------------------------------------------------------------------------------------------------|----------------------|--------------------------|-------------------|---------------|-----------|--|--|--|--|--|--|
| Router                                                                                                    | Ethernet             | Ethernet                 | Serial            | Serial        | Interface |  |  |  |  |  |  |
| Model                                                                                                    | Interface #1         | Interface #2             | Interface #1      | Interface #2  | #5        |  |  |  |  |  |  |
| 800 (806)                                                                                                    | Ethernet 0 (E0)      | Ethernet 1 (E1)          |                   |               |           |  |  |  |  |  |  |
| 1600                                                                                                    | Ethernet 0 (E0)      | Ethernet 1 (E1)          | Serial 0 (S0)     | Serial 1 (S1) |           |  |  |  |  |  |  |
| 1700                                                                                                    | FastEthernet 0 (FA0) | FastEthernet 1 (FA1)     | Serial 0 (S0)     | Serial 1 (S1) |           |  |  |  |  |  |  |
| 2500                                                                                                    | Ethernet 0 (E0)      | Ethernet 1 (E1)          | Serial 0 (S0)     | Serial 1 (S1) |           |  |  |  |  |  |  |
| 2600                                                                                                    | FastEthernet 0/0     | FastEthernet 0/1 (FA0/1) | Serial 0/0 (S0/0) | Serial 0/1    |           |  |  |  |  |  |  |
|                                                                                                    | (FA0/0)              |                          |                   | (S0/1)        |           |  |  |  |  |  |  |
| In order to find out exactly how the router is configured, look at the interfaces. This will identify the type of router as well as how many interfaces the router has. There is no way to effectively list all of the combinations of configurations for each router class. What is provided are the identifiers for the possible combinations of interfaces in the device. This interface chart does not include any other type of interface even though a specific router may contain one. An example of this might be an ISDN BRI interface. The string in parenthesis is the legal abbreviation that can be used in IOS command to represent the interface. |                      |                          |                   |               |           |  |  |  |  |  |  |
|                                                                                                    |                      |                          |                   |               |           |  |  |  |  |  |  |